# FOU FLORIDA ATLANTIC UNIVERSITY

Search ...

FACULTY & STAFF **EXPLORE FAU** ADMISSIONS CURRENT STUDENTS **ALUMNI & COMMUNITY** MyFAU Login Library sible Forms & Requests Making the Unseen V Blackboard Login AUDIO VISUAL sors CONTROLLER'S OFFICE **Computing Resources** HELP DESK sing and LEAVE REQUEST E) is Calendars SPACE UTILIZATION regaing the sensing and computing echnologies ACADEMIC CALENDAR WORK ORDER hat are being embedded rhroughout the world CALENDAR OF EVENTS Human Resources More  $\rightarrow$ Faculty Resources UNIVERSITY FACULTY SENATE Equal Opportunity Programs

You can access the FAMIS portal by going to the main FAU home web page, clicking on the "Faculty & Staff" tab, and under "Forms & Requests", clicking on "Work Order".

## You will be directed to the "Work Control" page

 Click on "Work Order Request"

#### FLORIDA ATLANTIC UNIVERSITY BUILDINGS AND GROUNDS Home / Facilities Management / BG / Work Control / Introduction Work Control BUILDINGS AND GROUNDS CONTACT Service Units Maintenance University community members request / report work to be performed by doing one of the Custodial Services following: Landscape and Grounds Athletic Field Maintenance Work Order Request Events Setup / Moving Services By phone (for emergencies - Water Instrusion, Elevator stuck, etc.) **Recycling Services** (Boca / Jupiter Campuses call 7-2240) Vehicular Support Services Broward Campuses (Davie, Ft. Laud, SeaTech) call 6-1534 Work Control Harbor Branch Campus call 6-2246 Campuses The requestor must provide a description of the problem or the work to be performed, the location Broward Buildings and Grounds of work to be performed, and the name and phone number of the requestor and / or person to be Jupiter Buildings and Grounds contacted. In this manner, all work requests can get recorded and assigned to the appropriate HBOI Buildings and Grounds service group. Poquesting Work

FAU WEB SEARCH

GO

> FAU PEOPLE DIRECTORY > SITE INDEX > ALTERNATIVE VIEW

The sign-in screen will display.

- Enter your username: email name or network ID
- Then, enter your password: network password
- Click "LOGIN"

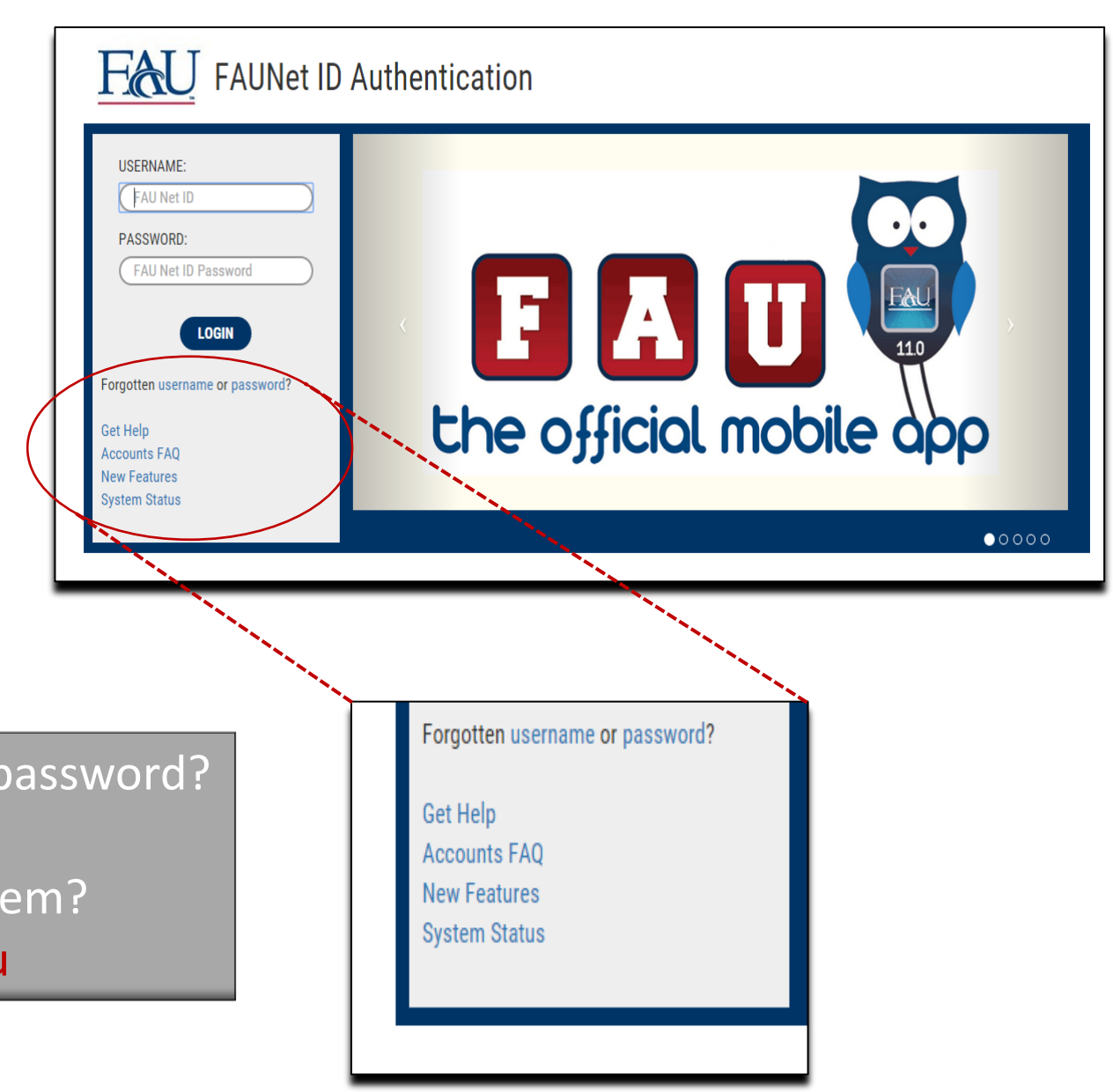

Forgotten your username or password?
<u>Contact the OIT Help Desk</u>
Need help navigating the system?

Email famis\_help@fau.edu

Once you've signed on, you'll see two tabs: Create Request and My Requests

This is the My Request page

This page displays work requests **you** have created. For most FAU faculty and staff, this is the page that displays when you first sign onto FAMIS.

This is one of the best ways to track the status or progress of your requests as new information is added as the life cycle progresses.

| Facilies Management Test         Property / Floor       Type/SubType       Assigned To       Status / Priority         5/20/2015       14       Requested By       Property / Floor       Type/SubType       Assigned To       Status / Priority         5/19/2015       12       Test. Facilities       011101       Too Cold       Soott       Open / Routine         5/19/2015       12       Test. Facilities       CO-69 CAMPUS       Building Maintenance       Team       Open / Routine         5/19/2015       12       Test. Facilities       CO-69 CAMPUS       Building Maintenance       Team       Open / Routine         c/scoord Requests for Facilities Management Test (past 365 days)       Team. Work Control       OPERATIONS BUILDING       TEST       5/22/2015         5/20/2015       17       Request ID       Request ID General       OPERATIONS BUILDING       HVAC - Air Conditioning       5/21/2015         5/20/2015       17       Robinson, Iviliam       UN-31 STUDENT UNION       HVAC - Air Conditioning       5/21/2015         5/20/2015       17       Robinson, Iviliam       UN-31 STUDENT UNION       HVAC - Air Conditioning       5/21/2015         5/20/2015       17       Robinson, Iviliam       UN-31 STUDENT UNION       HVAC -                                                                                                    | FLORIDA<br>UNIV                                                                                                   | ATLANTI                                                                             | IC                                                                                                    |                                                                                                    |                                                                                                    |                      | O Logbook                                                                                 |
|----------------------------------------------------------------------------------------------------|----------------------------------------------------------------------------------------------------|-------------------------------------------------------------------------------------|----------------------------------------------------------------------------------------------------|----------------------------------------------------------------------------------------------------|----------------------------------------------------------------------------------------------------|----------------------|-------------------------------------------------------------------------------------------|
| Date<br>5/20/2015       Requested By<br>14       Property / Floor<br>01   101       Type/SubType<br>Too Cold       Assigned To<br>Scott       Status / Priority<br>Open / Routine<br>6/4/2015 4:16 PM         5/19/2015       12       Test, Facilies<br>Management       CO-69 CAMPUS<br>OPERATIONS BUILDING Ceiling Tiles       Team       Open / Routine<br>6/4/2015 4:50 PM         5/19/2015       12       Test, Facilies<br>Management       CO-69 CAMPUS<br>OPERATIONS BUILDING Ceiling Tiles       Team       Open / Routine<br>6/4/2015 4:50 PM         20sed Requests for Facilities Management Test (past 365 days)       Property<br>01   1048       Request Type<br>Test<br>General<br>0 PERATIONS BUILDING<br>General<br>0 PERATIONS BUILDING<br>0 PERATIONS BUILDING<br>0 PERATIONS BUILDING<br>11 103       Request Type<br>Test<br>Test<br>Test<br>Test<br>0 PERATIONS BUILDING<br>Test<br>4/10/2015       Date Closed<br>5/21/2015         4/10/2015       6       Test, Facilities<br>Management       CO-69 CAMPUS<br>0 PERATIONS BUILDING<br>0 PERATIONS BUILDING<br>0 PERATIONS BUILDING<br>Test<br>4/10/2015       Test, Facilities<br>Management<br>0 PERATIONS BUILDING<br>0 PERATIONS BUILDING TEST<br>4/10/2015       4/10/2015<br>4/10/2015         4/10/2015       1       Test, Facilities<br>CO-69 CAMPUS<br>5/21/2015       Test<br>4/10/2015       4/10/2015<br>4/10/2015         4/10/2015       2       Test, Facilities<br>CO-69 CAMPUS<br>5/21/2015       Test<br>4/10/2015       4/10/2015<br>4/10/2015                                                                                            | Create Requi                                                                                                    | est My Req                                                                          | uests                                                                                                    |                                                                                                    |                                                                                                    |                      | Facilties Management Te                                                                   |
| Date         Frequested By         Property / Floor         Type:// Diversion.pype         Assigned To         Status / Priority           5/20/2015         14         Robinson, William         UN-31 STUDENT UNION HVAC - Air Conditioning         Scott         Open / Routine           5/19/2015         12         Test, Facilities         CO-69 CAMPUS         Building Maintenance         Team         Open / Routine           5/19/2015         12         Test, Facilities         CO-69 CAMPUS         Building Maintenance         Team         Open / Routine           6/4/2015 4:50 PM         011104         Too Cold         Team         Open / Routine         6/4/2015 4:50 PM           Date Reg         Request ID         Reguested By         Property         Request Type         Date Closed           2/202015         7         Team, Work Control         OC-69 CAMPUS         TEST         5/22/2015           5/20/2015         17         Robinson, William         UN-31 STUDENT UNION         HVAC - Air Conditioning         5/21/2015           4/23/2015         6         Test, Facilities         CO-69 CAMPUS         TEST         4/23/2015           4/10/2015         5         Team, Work Control         OC-69 CAMPUS         TEST         4/23/2015           4/10/2015         5 </th <th>2 Open Reque</th> <th>Request</th> <th>Ities Management Test</th> <th>B</th> <th>T - 01T</th> <th>A 1 1T</th> <th>0.1.101.0</th>                                                                                                    | 2 Open Reque                                                                                                    | Request                                                                             | Ities Management Test                                                                                                    | B                                                                                                    | T - 01T                                                                                                    | A 1 1T               | 0.1.101.0                                                                                 |
| 5/19/2015       12       Test, Facilities<br>Management       CO-69 CAMPUS<br>OPERATIONS BUILDING Ceiling Tiles       Team       Open / Routine<br>6/4/2015 4:50 PM         Date Reg<br>4/23/2015       Request ID<br>7       Requested By<br>Team, Work Control       Property<br>CO-69 CAMPUS<br>01   104B       Request Type<br>TEST       Date Closed<br>5/22/2015         5/20/2015       17       Robinson, William       UN-31 STUDENT UNION<br>01   103       TEST<br>Too Hot       5/21/2015         4/23/2015       Test, Facilities<br>Management       CO-69 CAMPUS<br>OPERATIONS BUILDING<br>OPERATIONS BUILDING<br>OPERATIONS BUILDING<br>TEST       TEST<br>5/20/2015       Date Closed<br>5/22/2015         4/23/2015       Test, Facilities<br>Management       CO-69 CAMPUS<br>OPERATIONS BUILDING<br>OPERATIONS BUILDING<br>OPERATIONS BUILDING<br>TEST       4/23/2015       Date Closed<br>5/21/2015         4/10/2015       Test, Facilities<br>Management       CO-69 CAMPUS<br>OPERATIONS BUILDING<br>OPERATIONS BUILDING<br>OPERATIONS BUILDING<br>OPERATIONS BUILDING<br>OPERATIONS BUILDING<br>TEST       4/10/2015         4/10/2015       Test, Facilities<br>Management       CO-69 CAMPUS<br>OPERATIONS BUILDING<br>OPERATIONS BUILDING<br>OPERATIONS BUILDING<br>TEST       4/10/2015         4/10/2015       Test, Facilities<br>Management       CO-69 CAMPUS<br>OPERATIONS BUILDING<br>OPERATIONS BUILDING<br>General General       TEST<br>4/10/2015         4/10/2015       Test, Facilities<br>Management       CO-69 CAMPUS<br>OPERATIONS BUILDING TEST<br>General General       Test<br>4/10/2015 | 5/20/2015<br>11:19 AM                                                                                             | <b>İD</b><br><u>14</u>                                                              | Requested by<br>Robinson, William                                                                                                    | UN-31 STUDENT UNION<br>01   101                                                                                                    | HVAC - Air Conditioning<br>Too Cold                                                                                                    | Assigned To<br>Scott | Open / Routine<br>6/4/2015 4:16 PM                                                        |
| Ort Fords         Ort Fords         Closed Requests for Facilities Management Test (past 365 days)         Date Request ID       Requested By       Property       Request Type       Date Closed         4/23/2015       7       Team, Work Control       CO-69 CAMPUS<br>OPERATIONS BUILDING<br>TEST       TEST       5/22/2015         5/20/2015       17       Robinson, William       UN-31 STUDENT UNION<br>OPERATIONS BUILDING<br>To Hot       HVAC - Air Conditioning       5/21/2015         4/23/2015       6       Test, Facilities<br>Management       CO-69 CAMPUS<br>OPERATIONS BUILDING<br>TEST       4/23/2015         4/10/2015       5       Team, Work Control       CO-69 CAMPUS<br>OPERATIONS BUILDING TEST       4/10/2015         4/10/2015       4       Test, Facilities<br>Management       CO-69 CAMPUS<br>OPERATIONS BUILDING TEST       4/10/2015         4/10/2015       4       Test, Facilities<br>Management       CO-69 CAMPUS<br>OPERATIONS BUILDING TEST       4/10/2015         4/10/2015       3       Test, Facilities<br>Management       CO-69 CAMPUS<br>OPERATIONS BUILDING TEST       4/10/2015         4/10/2015       2       Test, Facilities<br>Management       CO-69 CAMPUS<br>OPERATIONS BUILDING TEST       4/10/2015         4/10/2015       2       Test, Facilities<br>Management                                                                                                    | 5/19/2015<br>11:00 AM                                                                                             | <u>12</u>                                                                           | T <u>est, Facilties</u><br>Management                                                                                                    | CO-69 CAMPUS<br>OPERATIONS BUILDING                                                                                                    | Building Maintenance<br>Ceiling Tiles                                                                                                    | Team                 | Open / Routine<br>6/4/2015 4:50 PM                                                        |
| 4/23/2015       6       Test, Facilities<br>Management       CO-69 CAMPUS<br>OPERATIONS BUILDING TEST<br>General   General       TEST       4/23/2015         4/10/2015       5       Team, Work Control       CO-69 CAMPUS<br>OPERATIONS BUILDING TEST<br>General   General       TEST       4/10/2015         4/10/2015       4       Test, Facilities<br>Management       CO-69 CAMPUS<br>OPERATIONS BUILDING TEST<br>General   General       TEST       4/10/2015         4/10/2015       4       Test, Facilities<br>Management       CO-69 CAMPUS<br>OPERATIONS BUILDING TEST<br>General   General       TEST       4/10/2015         4/10/2015       3       Test, Facilities<br>Management       CO-69 CAMPUS<br>OPERATIONS BUILDING TEST<br>General   General       TEST       4/10/2015         4/10/2015       2       Test, Facilities<br>Management       CO-69 CAMPUS<br>OPERATIONS BUILDING TEST<br>General   General       TEST       4/10/2015         4/10/2015       2       Test, Facilities<br>Management       CO-69 CAMPUS<br>OPERATIONS BUILDING TEST<br>General   General       TEST       4/10/2015                                                                                                    | Closed Reque                                                                                                    | ests for Facil                                                                      | ties Management Test (p                                                                                                    | ast 365 days)                                                                                                    |                                                                                                    |                      |                                                                                           |
| 4/10/2015       5       Team, Work Control       CO-69 CAMPUS       TEST       4/10/2015         4/10/2015       4       Test, Facilities       CO-69 CAMPUS       TEST       4/10/2015         4/10/2015       4       Test, Facilities       CO-69 CAMPUS       TEST       4/10/2015         4/10/2015       3       Test, Facilities       CO-69 CAMPUS       TEST       4/10/2015         4/10/2015       3       Test, Facilities       CO-69 CAMPUS       TEST       4/10/2015         4/10/2015       3       Test, Facilities       CO-69 CAMPUS       TEST       4/10/2015         4/10/2015       2       Test, Facilities       CO-69 CAMPUS       TEST       4/10/2015         4/10/2015       2       Test, Facilities       CO-69 CAMPUS       TEST       4/10/2015         4/10/2015       2       Test, Facilities       CO-69 CAMPUS       TEST       4/10/2015         4/10/2015       2       Test, Facilities       CO-69 CAMPUS       TEST       4/10/2015         4/10/2015       2       Test, Facilities       CO-69 CAMPUS       TEST       4/10/2015         4/10/2015       2       Test, Facilities       CO-69 CAMPUS       TEST       4/10/2015         4/10/2015                                                                                                    | Date Reque<br><u>Date Reg</u><br>4/23/2015<br>5/20/2015                                                           | ests for Facili<br>Request II<br>Z<br><u>17</u>                                     | ties Management Test (p<br><u> <b>Requested By</b></u><br><u> Team, Work Control</u><br><u> Robinson, William</u>                                                                                                    | Ast 365 days)<br>Property<br>CO-69 CAMPUS<br>OPERATIONS BUILT<br>General   General<br>UN-31 STUDENT UN                                                                                                    | Request Type<br>TEST<br>DING TEST<br>VION HVAC - Air Conditioning                                                                                                    |                      | Date Closed<br>5/22/2015<br>5/21/2015                                                     |
| 4/10/2015     4     Test, Facilities<br>Management     CO-69 CAMPUS     TEST     4/10/2015       4/10/2015     3     Test, Facilities<br>Management     CO-69 CAMPUS     TEST     4/10/2015       4/10/2015     3     Test, Facilities<br>Management     CO-69 CAMPUS     TEST     4/10/2015       4/10/2015     3     Test, Facilities<br>Management     CO-69 CAMPUS     TEST     4/10/2015       4/10/2015     2     Test, Facilities<br>Management     CO-69 CAMPUS     TEST     4/10/2015       4/10/2015     2     Test, Facilities<br>Management     CO-69 CAMPUS     TEST     4/10/2015       6eneral   General<br>General   General     OPERATIONS BUILDING TEST<br>General   General     4/10/2015     4/10/2015                                                                                                    | Date Reque<br>4/23/2015<br>5/20/2015<br>4/23/2015                                                                 | ests for Facili<br>Request II<br>7<br><u>17</u><br><u>6</u>                         | <ul> <li>Management Test (p</li> <li>Requested By<br/>Team, Work Control</li> <li>Robinson, William</li> <li>Test, Facilties<br/>Management</li> </ul>                                                                                                    | Ast 365 days)<br>Property<br>CO-69 CAMPUS<br>OPERATIONS BUILT<br>General   General<br>UN-31 STUDENT UN<br>01   103<br>CO-69 CAMPUS<br>OPERATIONS BUILT                                                                                                    | Request Type<br>TEST<br>DING TEST<br>VION HVAC - Air Conditioning<br>Too Hot<br>TEST<br>DING TEST                                                                                                    |                      | Date Closed<br>5/22/2015<br>5/21/2015<br>4/23/2015                                        |
| 4/10/2015     3     Test, Facilities<br>Management     CO-69 CAMPUS<br>OPERATIONS BUILDING TEST<br>General   General     4/10/2015       4/10/2015     2     Test, Facilities<br>Management     CO-69 CAMPUS<br>OPERATIONS BUILDING TEST<br>General   General     4/10/2015       4/10/2015     2     Test, Facilities<br>Management     CO-69 CAMPUS<br>OPERATIONS BUILDING TEST<br>General   General     4/10/2015                                                                                                    | Date Reque<br><u>Date Reg</u><br>4/23/2015<br>5/20/2015<br>4/23/2015<br>4/10/2015                                 | ests for Facili<br>Request II<br>Z<br><u>17</u><br><u>6</u><br><u>5</u>             | Experience Management Test (p     Requested By     Team, Work Control     Robinson, William     Test, Facilties     Management     Team, Work Control                                                                                                    | Ast 365 days)<br>Property<br>CO-69 CAMPUS<br>OPERATIONS BUILT<br>General   General<br>UN-31 STUDENT UN<br>01   103<br>CO-69 CAMPUS<br>OPERATIONS BUILT<br>General   General<br>CO-69 CAMPUS<br>OPERATIONS BUILT<br>OPERATIONS BUILT                                                                                                    | Request Type<br>TEST<br>TEST<br>VION HVAC - Air Conditioning<br>Too Hot<br>DING TEST<br>DING TEST<br>DING TEST                                                                                                    |                      | Date Closed<br>5/22/2015<br>5/21/2015<br>4/23/2015<br>4/10/2015                           |
| 4/10/2015 <u>2 Test, Facilities</u> CO-69 CAMPUS TEST 4/10/2015<br><u>Management</u> OPERATIONS BUILDING TEST<br>General   General                                                                                                    | Date Reque<br>Date Reg<br>4/23/2015<br>5/20/2015<br>4/23/2015<br>4/10/2015<br>4/10/2015                           | ests for Facili<br>Request II<br>7<br><u>17</u><br><u>6</u><br><u>5</u><br><u>4</u> | ties Management Test (p<br>P Requested By<br>Team, Work Control<br>Robinson, William<br>Test, Facilties<br>Management<br>Team, Work Control<br>Test, Facilties<br>Management                                                                                                    | Ast 365 days)  Property CO-69 CAMPUS OPERATIONS BUILT General   General UN-31 STUDENT UN 01   103 CO-69 CAMPUS OPERATIONS BUILT General   General CO-69 CAMPUS OPERATIONS BUILT General   General CO-69 CAMPUS OPERATIONS BUILT General   General CO-69 CAMPUS OPERATIONS BUILT CO-69 CAMPUS OPERATIONS BUILT CO-69 CAMPUS OPERATIONS CO-69 CAMPUS OPERATIONS CO-69 CAMPUS OPERATIONS CO-69 CAMPUS OPERATION | Request Type       TEST       DING       TEST       VION       HVAC - Air Conditioning       Too Hot       DING       TEST       DING       TEST       DING       TEST       DING       TEST       DING       TEST       DING       TEST       DING       TEST                    |                      | Date Closed<br>5/22/2015<br>5/21/2015<br>4/23/2015<br>4/10/2015<br>4/10/2015              |
|                                                                                                    | Date Reque<br>Date Reg<br>4/23/2015<br>5/20/2015<br>4/23/2015<br>4/23/2015<br>4/10/2015<br>4/10/2015<br>4/10/2015 | Request II<br>7<br><u>17</u><br>6<br>5<br>4<br><u>3</u>                             | D     Requested By     Team, Work Control     Robinson, William     Test, Facilties     Management     Team, Work Control     Test, Facilties     Management     Test, Facilties     Management     Test, Facilties     Management     Test, Facilties     Management     Test, Facilties     Management | Ast 365 days)  Property CO-69 CAMPUS OPERATIONS BUILT General   General UN-31 STUDENT UN 01   103 CO-69 CAMPUS OPERATIONS BUILT General   General CO-69 CAMPUS OPERATIONS BUILT General   General CO-69 CAMPUS OPERATIONS BUILT General   General CO-69 CAMPUS OPERATIONS BUILT General   General CO-69 CAMPUS OPERATIONS BUILT General   General CO-69 CAMPUS OPERATIONS BUILT General   General                                                                                                    | Request Type       TEST       DING     TEST       VION     HVAC - Air Conditioning<br>Too Hot       DING     TEST       DING     TEST       DING     TEST       DING     TEST       DING     TEST       DING     TEST       DING     TEST       DING     TEST       DING     TEST |                      | Date Closed<br>5/22/2015<br>5/21/2015<br>4/23/2015<br>4/10/2015<br>4/10/2015<br>4/10/2015 |

## Tracking a Request

• Select the My Requests tab

 Open requests are displayed

 Closed requests are displayed

### Create Request My Requests

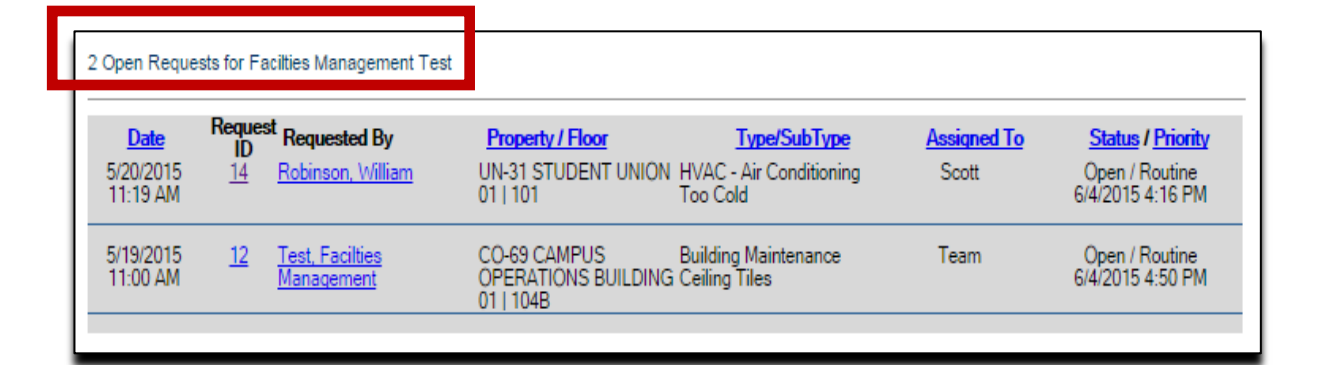

|   | Closed Reque          | sts for Facilties | s Management Test (past 3                   | 65 days)                                                 |                                    |                          |
|---|-----------------------|-------------------|---------------------------------------------|----------------------------------------------------------|------------------------------------|--------------------------|
|   | Date Reg<br>4/23/2015 | Request ID<br>7   | Requested By<br>Team, Work Control          | Property<br>CO-69 CAMPUS<br>OPERATIONS BUILDING          | Request Type<br>TEST<br>TEST       | Date Closed<br>5/22/2015 |
|   | 5/20/2015             | <u>17</u>         | <u>Robinson, William</u>                    | UN-31 STUDENT UNION<br>01   103                          | HVAC - Air Conditioning<br>Too Hot | 5/21/2015                |
|   | 4/23/2015             | <u>6</u>          | <u>Test, Facilties</u><br><u>Management</u> | CO-69 CAMPUS<br>OPERATIONS BUILDING                      | TEST<br>TEST                       | 4/23/2015                |
|   | 4/10/2015             | <u>5</u>          | Team, Work Control                          | CO-69 CAMPUS<br>OPERATIONS BUILDING                      | TEST<br>TEST                       | 4/10/2015                |
|   | 4/10/2015             | 4                 | <u>Test, Facilties</u><br><u>Management</u> | CO-69 CAMPUS<br>OPERATIONS BUILDING                      | TEST<br>TEST                       | 4/10/2015                |
|   | 4/10/2015             | 3                 | Test, Facilties<br>Management               | CO-69 CAMPUS<br>OPERATIONS BUILDING                      | TEST<br>TEST                       | 4/10/2015                |
|   | 4/10/2015             | 2                 | <u>Test, Facilties</u><br><u>Management</u> | CO-69 CAMPUS<br>OPERATIONS BUILDING<br>General   General | TEST<br>TEST                       | 4/10/2015                |
| I |                       |                   |                                             |                                                          |                                    |                          |

For each open request, the following information is displayed:

- **Date** Date and time the request was created/scheduled for
- ID Work order number assigned when the request was created. Clicking this link opens the Request Details page.
- Property/Floor
- **Type/Sub Type** Displays the work "Type" and "Sub Type" of the request
- Assigned To The name of whom the work was assigned to.
   Clicking this link allows you to send an email to the assignee.
- **Status/Priority** Current status and priority of the request.

If an escalation has been sent, this is also noted, in red.

Requests are listed according to the date, but clicking any heading re-sorts the list When you click on a "Request ID" link, the Request Details page is displayed.

It contains all the information associated with the request, including a log of actions and associated comments throughout the life cycle

 You can add comments that staff will view and address as they work on your request Update

Update

Closed

5/19/2015 11:20 AM EDT

5/19/2015 2:43 PM EDT

5/21/2015 9:07 AM EDT

Click "Update" to save comments

| Create Request My Requests Eacities Management Test |                      |                                 |                     |                        |                       |  |
|-----------------------------------------------------|----------------------|---------------------------------|---------------------|------------------------|-----------------------|--|
| REQUEST DETAIL S                                    |                      |                                 |                     |                        |                       |  |
| REQUEUT DE                                          | 11120                |                                 |                     |                        |                       |  |
| GENERAL INF                                         | ORMATION             |                                 |                     |                        |                       |  |
| D 110                                               | 40                   |                                 |                     |                        |                       |  |
| Request ID:                                         | 12                   |                                 |                     |                        |                       |  |
| Requested By:                                       | Facilties Mana       | gement Test                     | Date:               | 5/19/2015 11:00 AM EDT | ſ                     |  |
| Phone:                                              | 561.297.3000         |                                 | Company:            | FAU                    |                       |  |
| Fax:                                                | n/a                  |                                 | E-mail:             | dstoneson@accruent.com | n                     |  |
|                                                     |                      |                                 |                     |                        |                       |  |
| REQUEST DE                                          | TAILS                |                                 |                     |                        |                       |  |
| Property:                                           | CO-69 CAMPL          | IS OPERATIONS BUILDING          | Space:              | 104B                   |                       |  |
| Floor:                                              | 01                   |                                 |                     |                        |                       |  |
| Туре:                                               | Building Mainte      | enance                          | Sub Type:           | Ceiling Tiles          |                       |  |
| Assigned To:                                        | Team Work Co         | ontrol - FAU                    | Complete By:        | 5/24/2015 11:00 AM EDT | г                     |  |
| Priority:                                           | Routine              |                                 | Status:             | Open                   |                       |  |
| Estimated Amo                                       | ount: \$0.00         |                                 | Not to Exceed Amt.: | \$0.00                 |                       |  |
| _                                                   |                      |                                 |                     |                        |                       |  |
|                                                     |                      |                                 |                     |                        |                       |  |
| <b>REQUEST HIS</b>                                  | TORY                 |                                 |                     |                        |                       |  |
|                                                     |                      | <b>a</b> .                      | <b>.</b>            | o 4 · 17               |                       |  |
| Type U                                              | pdate Date           | Comments                        | Stat                | us Crew/Assigned To    | Updated By            |  |
| initial 5/                                          | 19/2015 11:00 AM EDT | There is a ceiling leak in my ( | office. Ope         | n Work Control Leam    | Facilities Management |  |

| UPDATE REQUEST    |                           |       |
|-------------------|---------------------------|-------|
|                   |                           |       |
| General Comments: |                           |       |
|                   | <br>Click UPDATE to save: | PDATE |
|                   | Click of DATE to save.    | FUATE |
|                   |                           |       |

Open

Open

Closed

Work Control Team

Work Control Team

Work Control Team

Facilities Manageme

Work Control Tean

Elizabeth Duart

what is the status on my work order?

Update

Testing

 View any attached files and billing information

| FILE ATTACHMENTS: |  |  |
|-------------------|--|--|
|                   |  |  |

• Click "Sign Out" to exit

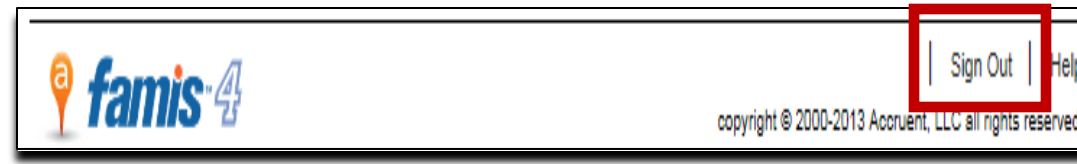

Forgotten your username or password?

- <u>Contact the OIT Help Desk</u>

Need help navigating the system?

Email famis\_help@fau.edu

Emergency?

- Call 911

Non-emergency situation and experiencing internet connection issues

- or receiving system errors and need to enter a service request?
- Contact Work Control for your respective campus
  - Boca and Jupiter campuses call 7-2240
  - Broward campuses (Davie, Ft. Laud, SeaTech) call 6-1534
  - Harbor Branch campus call 6-2246